## **CENTENE** Secure Provider Website Registration

To create register for the Secure Provider Portal, follow the instructions below:

- 1. Browse to the public website. Go to "For Providers" For Providers
- 2. Select "Login" —
- 3. On the Login Screen, click the button, "Create an Account"

| Need T          | o Create An Account?            |
|-----------------|---------------------------------|
| Registration is | fast and simple, give it a try. |

4. Start your registration:

Enter your Tax ID, Name, and E-mail Address, and Create a Password. (Passwords must be at least 8 characters long, contain at least one lower case letter, contain at least one uppercase letter and contain a number or symbol)

| Your Details    |                 |                                                                                                    |  |
|-----------------|-----------------|----------------------------------------------------------------------------------------------------|--|
| Tax ID          | I               | ?                                                                                                    |  |
| First Name      | First           |                                                                                                    |  |
| Last Name       | Last            |                                                                                                    |  |
| Email           | name@domain.com |                                                                                                    |  |
| Re-enter Email  | name@domain.com | Password Must                                                                                                  |  |
| Password        | Password        | Be at least 8 characters.     Contain at least one lowercase letter.                                           |  |
| Retype Password | Password        | <ul> <li>Contain at least one uppercase letter.</li> <li>Contain a number or symbol (\$*#%&amp;^!).</li> </ul> |  |

**NOTE:** If you receive the error message **"We could not find your Tax ID in our system"** please return to our public site and click **"Join Our Network"**. Once your data is in our systems you'll be able to create your account.

5. A registration code will be sent via email.

| Hi Anne,          |                                                                   |
|-------------------|-------------------------------------------------------------------|
| To register for y | our Finness Health Plan account, please enter the following code: |
| 5501              |                                                                   |
| Thank you,        |                                                                   |
| County Care He    | alth Plan                                                         |
| Thank you,        | alth Plan                                                         |

Enter the confirmation code into the screen below and click "Confirm"

| Register Provider                                           | Y                           | our Progress              |                         |              | Cancel |
|-------------------------------------------------------------|-----------------------------|---------------------------|-------------------------|--------------|--------|
| Confirm Encold                                              | Registering Provider 956    | 9 at anearly@cent         | ene.com                 |              |        |
| Ve've sent you an email with a 4-digit code to validate you | email address. If you didn' | t receive it, please chec | k your Spam or Junk fol | der.         |        |
| lease do not close this window or your changes will b       | e lost.                     |                           |                         |              |        |
| I                                                           |                             |                           | Confirm                 | $\leftarrow$ |        |
|                                                             |                             |                           |                         |              |        |
|                                                             | Still didn't receive        | e an email from us?       |                         |              |        |
|                                                             |                             |                           |                         |              |        |

7. Select your secret questions and provide your answers.

| egister P              | rovider                             | Your Progress                                              | Cancel   |
|------------------------|-------------------------------------|------------------------------------------------------------|----------|
|                        | Registering                         | Provider 95600 and an early@cei                            |          |
| count Setu             | IP                                  | k "Oukes# to conside user conistention                     |          |
| se do not close this w | indow or your changes will be lost. | <ul> <li>outrine to complete your registration.</li> </ul> |          |
| cret Questions         |                                     |                                                            |          |
| Question 1             | Please select your secret question. |                                                            |          |
| Answer                 |                                     |                                                            |          |
| Question 2             | Please select your secret question. |                                                            |          |
| Answer                 |                                     |                                                            |          |
| Question 3             | Please select your secret question. |                                                            |          |
| Answer                 |                                     |                                                            |          |
| ntact Information      | n                                   |                                                            |          |
| Telephone Number       | (123)123-1234                       | ?                                                          |          |
| Fax Number             | (123)123-1234                       | ?                                                          |          |
|                        |                                     |                                                            | Submit + |

NOTE: You will need these if you forget your password or lock your account.

8. Once activated you will receive an email informing you to login and enjoy all the features of the site.

| From: horeply@countycarehealth.com         |                                                                                                    |
|--------------------------------------------|----------------------------------------------------------------------------------------------------|
| To: Anne Early                             |                                                                                                    |
| Cc.                                        |                                                                                                    |
| Subject: Profile Activation                |                                                                                                    |
|                                            |                                                                                                    |
|                                            |                                                                                                    |
|                                            |                                                                                                    |
| Anne Farly                                 |                                                                                                    |
| Ante Early,                                |                                                                                                    |
| Your profile has been activated on you     | Health Plan account.                                                                                  |
|                                            |                                                                                                    |
| Please use the link below to login and er  | joy all the features provided by your newly-activated profile.                                        |
| http://domestermider.com                   | nom (annent //                                                                                        |
| in paranewease provider con                | conconneconnec or                                                                                     |
| If the link above does not appear as a lin | k in your email, please copy and paste the entire link that starts with http in a new browser window. |
|                                            |                                                                                                    |
| Thank you,                                 |                                                                                                    |
| Health Plan                                |                                                                                                    |
| account i fain                             |                                                                                                    |

System Requirements: Access the secure provider website using Internet Explorer 10.0 or higher, Firefox and/or Google Chrome. Each browser should be updated to the most recent version available for optimal performance.

6.